## Kyligence Cloud 华为云 平台快速上手

本文将为您介绍如何在 华为云 平台上快速部署并上手 Kyligence Cloud。本教程通 过将使用内置的 New York Taxi 数据集和模型,并通过内置的可视化数据分析工具 Kyligence Insight 制作可视化图表,推荐您使用 Chrome (64.0.\* 或更高版本) 浏览 器来进行接下来的操作,每个小节标明适合阅读的角色,您可按照您的需要阅读对 应小节:

- 您将掌握的内容
- 基本概念
- 前期准备
- 部署 Kyligence Cloud
- 创建工作区
- 创建项目、创建表、同步表
- 数据分析
- 清理资源

## 您将掌握的内容

在本教程中,您将了解以下内容:

- 在华为云平台快速部署 Kyligence Cloud
- 在 Kyligence Cloud 中创建工作区和项目
- 导入内置的样例数据集和模型
- 部署可视化数据分析工具 Kyligence Insight 并创建分析图表
- 清理 Kyligence Cloud 相关资源

#### 基本概念

- 工作区:工作区是 Kyligence Cloud 下的一级管理单位,每个工作区使用不同的集群,彼此逻辑隔离且数据不共享,例如您可按照开发、测试、生产要求, 部署3套工作区来满足您的需求。
- 项目:项目是每个工作区下的一级管理单位,同一个工作区下的项目将共享同 一套集群资源,您可以在一个工作区内创建多个项目,并服务于不同的业务范 围,在一个项目中,您可以设计多个模型并进行查询分析。
- 数据目录:数据目录(Data Catalog)是 Kyligence Cloud 中的元数据管理服务,通过数据目录读取云对象存储(Blob, ADLS Gen2, S3, OBS等)中的文件并定义其表结构。数据源类型为对象存储的工作区会创建并使用数据目录。每个工作区会创建一个数据目录,数据目录被工作区内所有项目共享,对数据资产进行统一的发布及管理。
- 同步表:由于数据目录是工作区下所有项目共享的,在用户进行数据分析前需 要将数据目录中的表同步到当前项目中。
- 模型:模型,也是逻辑语义层。模型是一组表以及它们间的关联关系 (Join Relationship)。模型中定义了事实表、维度表、度量、维度、和一组索引。模

型和其中的索引定义了加载数据时要执行的预计算,当前支持星型模型和雪花 模型。

- 索引:在数据加载时将构建索引,索引将被用于加速查询。索引分为聚合索引 (Aggregate Index)与明细索引(Table Index)。聚合索引本质是多个维度 和度量的组合,适合回答聚合查询,比如某年的销售总额;明细索引本质是大 宽表的多路索引,适合回答精确到记录的明细查询,比如某用户的最近100笔 交易。
- 加载数据:为了加速查询,需要将数据从源表加载入模型,在此过程中也将构 建索引,整个过程即是数据的预计算过程。每一次数据加载将产生一个 Segment。载入数据后的模型可以服务于查询,由于预计算,在模型上执行的 查询将获得极大的加速。
  - 。 增量数据加载(Incremental Load): 在事实表上可以定义一个分区日期 或时间列。根据分区列,可以按时间范围对超大数据集做增量加载。
  - 全量加载(Full Load):如果没有定义分区列,那么源表中的所有数据将 被一次性加载。
  - 重建索引(Build Index):用户可以随时调整模型和索引的定义。对于已加载的数据,其上的索引需要按新的定义重新构建。如果用户要求加速某些查询,系统也可能优化模型和索引,进而触发重建索引。
- 查询加速:指通过自动优化模型和索引来加速查询的能力。系统可以依据历史 查询模式和数据集特征来自动优化模型和索引。这样可以大量节省用户手工设 计模型和索引的时间。

## 前期准备

Kyligence Cloud 使用 华为云 应用注册功能获得操作授权用来部署需要的资源,请确保您使用的 华为云 订阅具有创建以下服务的权限,如您不确认是否具有以下权限,请联系您的云平台管理员:

| 资源         | 资源类型 | 版本             | 提供者 |
|------------|------|----------------|-----|
| 虚拟私有云 VPC  | 网络   | -              | 华为云 |
| 网络安全组      | 网络   | -              | 华为云 |
| 弹性负载均衡 ELB | 网络   | -              | 华为云 |
| 云数据库 MySQL | 数据库  | MySQL 5.7.32   | 华为云 |
| 弹性云服务器 ECS | 计算   | OS: CentOS 7.9 | 华为云 |
| 对象存储服务 OBS | 存储   | -              | 华为云 |
| 云硬盘 EVS    | 存储   | -              | 华为云 |

同时,你需要准备下列资料:

- Kyligence Cloud 许可证
- 华为云访问密钥
  - 。 访问密钥 ID
  - o 私有访问秘钥

没有 Kyligence Cloud 许可证?您可参考前往 Kyligence 官网 申请试用许可证

## 部署 Kyligence Cloud 服务

#### 此小节适用角色: IT 管理员

1. 前往 Kyligence Cloud 自动部署引导页面。根据您的需求选择「**华为云 中国** 站」或者「**华为云 国际站**」,然后单击 **下一步** 按钮。

| Kyligence |                                                         |                                                                                      |                                                    | EN (\$\$ | (2) xuejurman |
|-----------|---------------------------------------------------------|--------------------------------------------------------------------------------------|----------------------------------------------------|----------|---------------|
|           | 欢迎使用 Kylig                                              | ence Cloud                                                                           |                                                    |          |               |
|           | 请选择云平台<br>简单 3 步即可在即约云平台上部署 Kyliger                     | ce Cloud 服务,访问文档 <b>了新更多</b>                                                         |                                                    |          |               |
|           | Microsoft Azure                                         | of Microsoft Azure & 能応意報( वा                                                        | aws                                                |          |               |
|           | 車項書 web services<br>商品 製造室 学家 反域<br>光序動育品質主页反域          | <b>终于</b> 华为云国际站                                                                     | <b>终</b> 华为云中国站                                    |          |               |
|           | <sup>服护中</sup>                                          | Bit Google Cloud                                                                     |                                                    |          |               |
|           | <u>21:KP 島 16026030円-1 ● 212課安高</u><br>Apache Kyin 務務時間 | 1021502000711月 期料年前 o 5021 上海社教法意扶大在語<br>NKFF 該共同第下 Apache Software Foundation, 有关期初 | 221 GR-1989). (RBAR) BLRR<br>(RB98, <u>RAARD</u> . |          |               |

- 2. 在授权信息页面输入以下信息:
  - 。 部署地区:选择部署 Kyligence Cloud 服务的区域
  - o 访问密钥
  - o 私有访问密钥

| ¢                                             |                                                                                                    | Cor Tox | 0,, |
|-----------------------------------------------|----------------------------------------------------------------------------------------------------|---------|-----|
| 在 Huawei Gi                                   | obal 部署 Kyligence Cloud                                                                                                    |         |     |
| 補下來,系統会在2800<br>金、○<br>Kidgerce Cloud #381811 | EUR网络新疆一个 Kylgence 银母节点,后端的安装江爆会会发生在忽的盘拟网络中,最深段很得私的安<br>HHF ○                                                                                                    |         |     |
| ал<br>1975<br>Материя<br>197                  |                                                                                                    |         |     |
| 2" KP 8 1600                                  | NORSI ♦ PLONER 20192000111 8 SERTE 0 100 <u>INEREREFERENCE</u> 94-0555. <u>STAR</u>  BLAR<br>Banho Net SENDENETRELEF Jacks follower Funders. 85085002768. <u>BARKE</u> . |         |     |

1. 在部署基本信息页面,您需要提供以下信息:

- 。可用区:设置您想要创建 Kyligence Cloud 的区域。
- ・ 堆栈名称:我们将使用「华为云」应用编排服务 (AOS) 进行部署,请输入 该堆栈的名称
- 。 ECS 机型:选择部署 Kyligence Cloud 服务的 ECS 机型
- 。 密钥对:选择远程访问 Kyligence Cloud 服务的 ECS 机型的 SSH 密钥
- 。 RDS 类型:选择保存 Kyligence Cloud 元数据的数据库类型
- 。 Zookeeper ECS 机型
- 。 访问规则:配置可访问 Kyligence Cloud 服务的 IP 范围,如需配置多个 CIDR,请参考 安全组配置,前往 华为云 控制台,前往 Kyligence Cloud

#### 实例的安全组手动添加入站规则。

我们使用华为应用编排(AOS)为您自动部署 Kyligence Cloud,所以我们为会为您创建一个名为[yourstackname]\_tmplxxxx的AOS模版。您可以在应用编排服务->我的模版中找到模版详情。

| 接下来。系统会在您的遗典<br>全。①<br>Subserved Check 是1989年1月8 | 网络创建一个 Kyligence 管理节点,后续的安装过程也会发生在您的虚拟网络中,确保数据隐私<br>2 ○○ |
|--------------------------------------------------|----------------------------------------------------------|
|                                                  | 请提供部署 Kyligence 管理节点所需的基本信息                              |
| 1127A 😋                                          | * 據橫名称 ①                                                 |
| 822 (0.4-32) 3                                   | 请输入用于识别所创建资源的堆枝名称                                        |
| 19 (d)                                           | 管理节点 EC2 类型 ①                                            |
|                                                  | 请选择 Kylgence 管理节点所用的 EC2 类型 🗸                            |
|                                                  | * 密顿对                                                    |
|                                                  | 请选择使用远程登录管理节点 EC2 所需约密钥时 ~                               |
|                                                  | * RDS 类型                                                 |
|                                                  | 请选择用于保存 Kylgence Cloud 元数据的 RDS 类型 V                     |
|                                                  | * Zookeeper EC2 机型                                       |
|                                                  | 请选择用户部署 Zookeeper 服务的 EC2 类型 V                           |
|                                                  | ^ 可用区                                                    |
|                                                  | 領透探可用区 🗸                                                 |
|                                                  | 塩枝織作 () ロロ                                               |
|                                                  | * 如何访问 Kyligence Cloud                                   |
|                                                  | <ul> <li>使用公有网络访问</li> <li>使用私有网络访问</li> </ul>           |
|                                                  | * 訪阿規則 〇                                                 |
|                                                  | 请使用 GIDR 朱表示 护 范围(例如: 192.168.1.0/24)                    |
|                                                  | 使用出的 PP                                                  |
|                                                  | 上一步 下 <b>一步</b> >                                        |

1.(非必须)点击 **下一步**。如果您需要对资源进行管理,可以在此界面为 Kyligence Cloud 部署创建的资源添加标签。

标签允许您从不同的标准 (例如用途、所有者或环境) 对资源进行分类管理。 当你拥有很多相同类型的资源时候,通过便签则可以进行更高效的管理。

我们建议您针对每类资源设计一组标签,以满足您的需要。使用一组连续的 标签键,管理资源时会更加轻松。

您可以根据添加的标签搜索和筛选资源。有关如何实施有效的资源标记策略 的更多信息,请参阅 华为云 白皮书<mark>标记最佳实践</mark> 。

您可以点击添加标签然后填写标签名和标签值。 您可以将标签的值设为空的字符 串,但是不能将其设为空值。如果您添加的标签的值与该实例上现有标签的值相 同,新的值就会覆盖旧值。如果删除资源,资源的所有标签也会被删除。

| Kyligence | EN P                                                                                                    | R (2) xuejunnan |
|-----------|----------------------------------------------------------------------------------------------------|-----------------|
|           | 在 Huawei Global 部署 Kyligence Cloud                                                                                                    |                 |
|           | HTR, ARBERNRARG $\rightarrow A_{10}$ and the transmission of the second state of the second states of the second states of t |                 |
|           | 141 〇 昭可対 Kyligence Cloud 創建的表面通行時記。時回応可任 Haaves 記制台通过時記対<br>第四在159 新聞言。<br>1918年 101 日本第四本<br>1918年 Haave BIXR。                                                                                                    |                 |
|           |                                                                                                    |                 |
|           | 88A (42-9)                                                                                                    |                 |
|           |                                                                                                    |                 |
|           |                                                                                                    |                 |
|           | 2) ACP: 色 MAG20000年6.1 ● ACM展開後、3375562000731.5 単原列作の COC1 上規算数配合数元素用加入型 保障一切状形。 建築業業( 国際通知<br>Acrona Mone 和XI 単語 TERT TERT TERT TERT TERT TERT TERT TER                                                                                                    |                 |

1. 点击 **部署** 即启动 Kyligence Cloud 自动部署,页面会自动跳转到「部署进度 页面」。

Kyligence Cloud 将在您所选资源组内自动创建所需的资源和服务,整 个过程大概需要 20 分钟左右,具体时间可能因不同服务环境的网络条 件有所偏差。 2. 部署成功后点击页面上的 Kyligence Cloud 服务地址,即可进入 Kyligence Cloud 主页面。首次进入会提示您输入 Kyligence Cloud 许可证,请上传您的 License 文件。

由于华为云的资源部署限制,您可能需要额外等待10-20分钟,等待期 服务会显示 502 Bad Gateway 错误。如果您的服务在30分钟内仍未部署成 功,请联系 Kyligence 技术支持。

如果您是首次试用 Kyligence Cloud,您可以在 Kyligence 官网 申请试用 License,然后在**试用欢迎邮件**中下载您的试用 License 文件。

- 3. 输入下列初始用户名和密码,登录 Kyligence Cloud 。登录后建议您立即修改 登录密码。
  - 。 用户名: ADMIN
  - 。 密码: KYLIN

#### 创建工作区

#### 此小节适用角色: IT 管理员

- 您需要在创建工作区页面输入以下信息:
  - 工作区名称: 请输入工作区名称
  - 。 数据源类型:您都可以选择 华为云对象存储服务 OBS 作为数据源。
  - 。 查询引擎 SSH 密钥:用来访问您的 Kyligence Cloud 的查询引擎的 SSH 密钥
  - 。 云对象存储服务 OBS 存储桶:请选择您用于存放 Kyligence Cloud 数据
     的存储桶
  - 集群配置:请输入您的总加载数据量,Kyligence Cloud 将为您推荐集群 配置。您也可以点击"启用自定义配置"来调整集群配置

填写完表单后点击右下角的**审核+创建**,Kyligence Cloud 将自动创建 Spark 集群,创建过程大约需要 5-10 分钟

#### 创建项目、创建表、同步表

#### 此小节适用角色:数据工程师

工作区创建完成后,您需要在工作区内创建项目。点击创建的项目名称,前往**数据 源-创建表**页面,点击左侧的 + 创建表,即可创建表到数据目录中。当创建表完成 后,即可在**数据源-同步表**页面,将表同步至当前项目,用于后续的建模和分析。

您可选择使用**向导模式**或**DDL模式**来创建表,在本例中我们将使用**导入样例数据**来 导入样例数据(包括表,模型和索引),以快速上手。Kyligence Cloud 内置了 NYC\_Taxi 数据集,包含了绿色出租车 2019 年 1 月份的出行数据。在本例中,使 用此数据集进行分析。在工作区列表点击进入已创建好的工作区,选中左侧 **数据 源-创建表**菜单,点击 **创建表**按钮,在添加表页面选择 **导入样例表**,点击 **立即导** 入 按钮进行模型的导入。关于样例模型的说明及数据字典,请参考NYC\_Taxi 数据 集。

| Ę                                                                                                    |                                         |  |           |
|----------------------------------------------------------------------------------------------------|-----------------------------------------|--|-----------|
| 模式 🔵 DDL 模式 💿 导入样例数据                                                                                                    |                                         |  |           |
| figence Cloud 内置了 NYC_Taxi 样例数据,您可以使                                                                                                    | 9用它来快速体验 Kyligence 的一站式分析能力             |  |           |
| □ ↓ <b> 北</b> 例 教 探                                                                                                    |                                         |  |           |
|                                                                                                    |                                         |  |           |
| 第1F侍女守八仟的奴据(包括衣,侠坐相系)<br>和为 NVC Twi 教授集的 E.P. 图 再多作自遗                                                                                                    | 1) ,守入过任帝安 30 9/2 石<br>\$ 参考 12 回教授集 全部 |  |           |
| and integrant statistics of the second statistics                                                                                                    | 1979 (HOIXGAR XID)                      |  |           |
| Image: second second |                                         |  |           |
|                                                                                                    |                                         |  | 8718 VIII |
|                                                                                                    |                                         |  | ACH TH    |

当页面中出现"导入成功"的提示后,请打开模型界面,您可以看到 nyc\_taxi\_green\_trip 即为导入的样例模型。

如果您需要使用样例表进行建模,请参考模型章节来创建模型

为了加速查询,请您单击 nyc\_taxi\_green\_trip 模型旁的 **构建索引** 按钮,为模型加 载数据,用于接下来的分析。

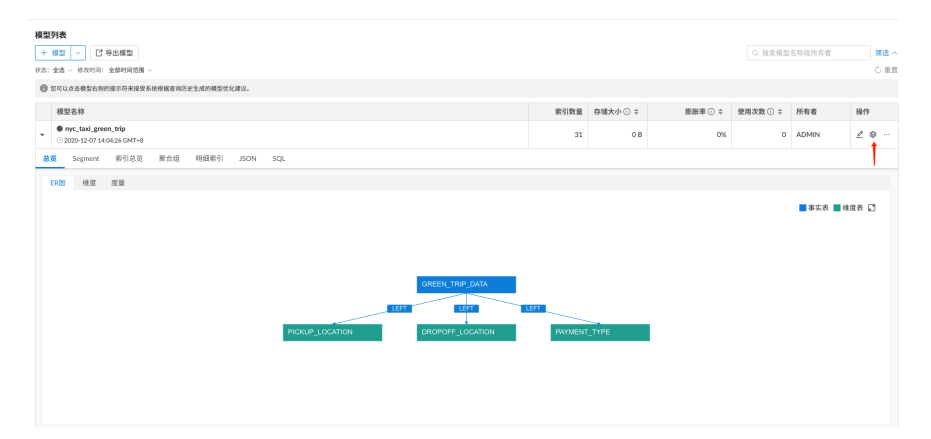

您可查看该模型下的维度和度量,构建完成后如果查询该模型下的维度和度量时查 询将被加速。首次构建数据大概需要 5-8 分钟,您可以点击左侧导航栏中的 **任务** 页面查询进度,构建完成后即可使用该数据集进行分析。构建完成后可点击左侧导 航栏中的 **查询**,使用 SQL 进行数据查询。

## 分析数据

#### 此小节适用角色:数据分析师

Kyligence Cloud 内置一个可视化分析工具 Kyligence Insight,本节以 Kyligence Insight 为例介绍数据分析的过程,具体步骤如下:

## 安装并启动 Kyligence Insight

在 连接 BI 页面点击连接内置的 Kyligence Insight 下方的 安装并启动,等待安装成 功后打开 Kyligence Insight。

### 创建数据集

- 1. 新建数据集:选择 sample 项目,进入数据集页面。然后点击左上角的 +数据 集 按钮,并选择数据集用途为 SQL数据集。
- 2. 定义数据集:首先在 基本信息 中输入数据集名称为 "Nyc\_Taxi",点击下一步。在 定义关系 中将所需的模型拖拽到右侧,然后点击下一步
- 3. 定义语义:在 定义语义中,您可以进行如下定义:
  - 。 点击维度名称右侧的编辑按钮,以更改维度名称,例如,将 GREEN\_TRIP\_DATA 表中的 PICKUP\_DATETIME 重命名为"上车时间"

| Kyligence | E   | demoproject $\lor$                   |                 |       |                       | 解助 中 En ③ ADMIN ~ |
|-----------|-----|--------------------------------------|-----------------|-------|-----------------------|-------------------|
| 8 X85     | 敗孫集 | / myc_taxl_green_trip                |                 |       |                       |                   |
| Ш 图表      | 名称: | nyc_taxi_green_trip                  | 编辑维度            | ×     |                       |                   |
| ◎ 仪表盘     | 描述: | 请输入数据集描述                             | 714             |       |                       |                   |
| ô₀ 用户     | 模型: | nyc_taxi_green_trip 切换模型             | PICKUP_DATETIME |       |                       |                   |
| 医非计       | 维度  | R                                    | * 維度名称          |       |                       | 2 6               |
|           | ▼ ⊞ | GREEN_TRIP_DATA                      | 上车时间            |       | A_PASSENGER_COUNT_SUM |                   |
|           |     | # GREEN_TRIP_DATA_DO_LOCATION_ID     | • 类型            |       | A_TRIP_DISTANCE_SUM   |                   |
|           |     | ···· GREEN_TRIP_DATA_STORE_AND_FWD_I | timestamp       |       | A_TOTAL_AMOUNT_SUM    |                   |
|           |     | B GREEN_TRIP_DATA_DROPOFF_DATETIN    | 描述              |       |                       |                   |
|           |     | # GREEN_TRIP_DATA_PU_LOCATION_ID     |                 |       |                       |                   |
|           |     | # GREEN_TRIP_DATA_PAYMENT_TYPE       |                 |       |                       |                   |
|           |     | B GREEN_TRIP_DATA_PICKUP_DATETIME    |                 | 取用 備定 |                       |                   |
|           | ▶ ⊞ | PICKUP_LOCATION                      |                 |       |                       |                   |
|           | ▶ ⊞ | DROPOFF_LOCATION                     |                 |       |                       |                   |
|           |     |                                      |                 |       |                       |                   |
|           |     |                                      |                 |       |                       | 取消 稳定             |

。 点击度量名称的编辑按钮,以更改度量名称

在所有的定义完成之后,点击右下角的保存按钮即可保存新建的数据集。

### 创建分析图表

点击导航栏中的 **图表**,然后点击左上角的 **+图表** 按钮,选择新建的 "Nyc\_Taxi" 数据集,点击 **确认**,进入分析界面

拖拽所需的维度和度量到右侧,然后点击左上角的运行查询,即可运行查询,得到 分析图表

例如,首先点击页面中的切换可视化类型按钮,选择可视化类型为"柱状图"。将 "PYAMENT\_TYPE\_TYPE"拖入到维度中,将"

GREEN\_TRIP\_DATA\_TOTAL\_AMOUNT\_SUM"拖入到度量中,即可得到每个类型 对应的订单金额总数

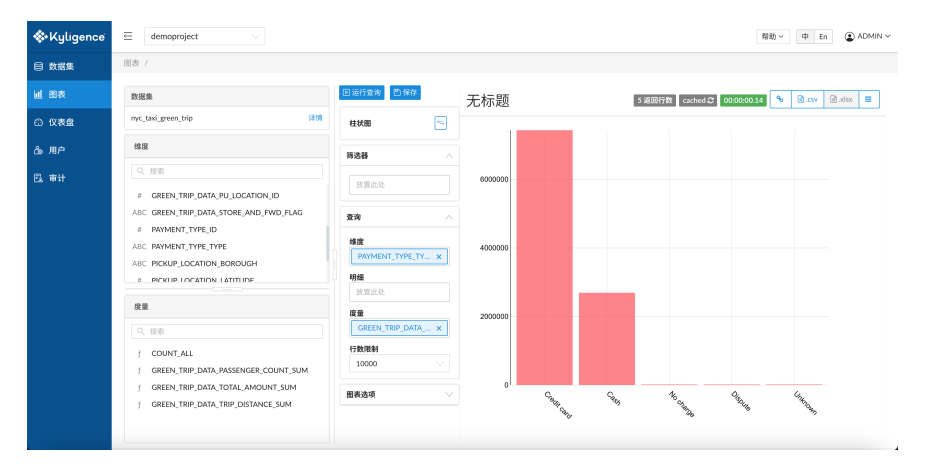

得到分析结果集之后,您可以点击页面中的 **保存** 按钮以保存您的图表,也可以点 击右上角的 **导出CSV** 按钮,将查询结果集下载到本地。

### 清理资源

#### 此小节适用角色: IT 工程师

您可根据您的需求选择以下方式释放您的云上资源以节省成本。

- 方式1——停止工作区:如您之后还需要继续使用此工作区的数据和服务,您可以在工作区列表页面 停止工作区,工作区停止后此工作区部署的计算资源将被删除,但数据存储服务仍会保留,您在此工作中的报表、模型、索引均会保留,但在停止状态下此工作区无法提供查询和构建服务,当您有需要时可以随时 启动 此工作区。
- 方式2——删除工作区:如您不在需要使用此工作区您可以选择 删除工作区, 删除后此工作区的计算和存储资源均会删除,删除后数据将无法恢复。

Copyright © Kyligence Inc. all right reserved, powered by GitbookLast Modified: 2021-06-17 19:53:18

# 样例数据集

Kyligence Cloud 内置以下样例数据集,样例数据集数据字典如下:

NewYork Taxi 样例数据集

SSB 样例数据集

Copyright © Kyligence Inc. all right reserved, powered by GitbookLast Modified: 2021-06-17 19:53:18

## SSB 数据集

Kyligence 为您一套标准的 SSB 数据集用于试用,该数据集的事实表包含 6 亿行数据,本章节将为您介绍 SSB 数据集的数据字典。

SSB 数据集包含 5 张表:

- LINEORDER 事实表,描述销售订单的明细信息,每一行对应着一笔交易订 单,包含了客户、供应商、订单金额、销售日期等信息。
- CUSTOMER 维度表,描述用户的信息,包含用户名称、地址、城市等。
- SUPPLIER 维度表,描述供应商的详细介绍,例如供应商名称、地址、电话等。
- DATE 维度表,描述了近七年的日期信息。如某个日期所在的年份、月份、星期等。
- PART 维度表,描述了零件信息,如零件的名称、类别、颜色、型号等。

这5张表共同构成了星型模型的结构。下面是它们的关系图:

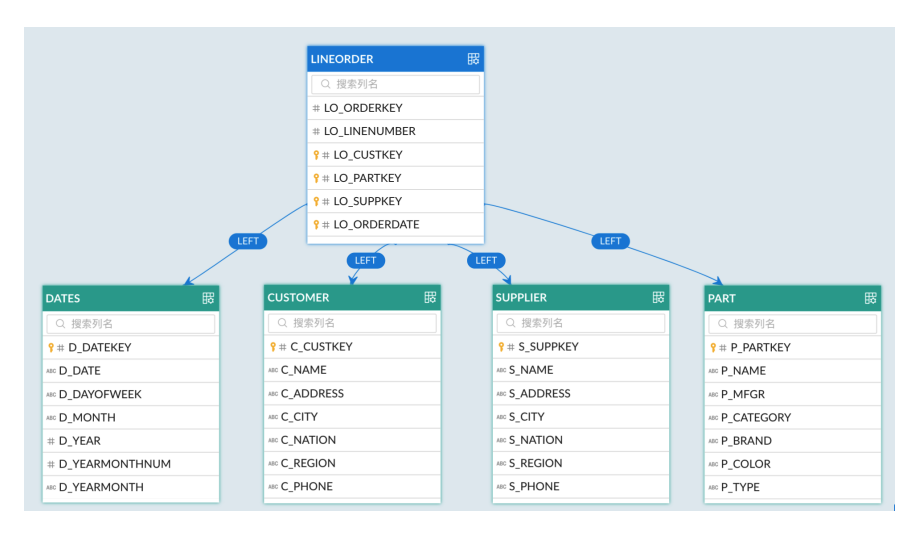

实例关系图

数据字典

| 表         | 字段            | 意义    |
|-----------|---------------|-------|
| LINEORDER | ORDERKEY      | 订单ID  |
| LINEORDER | CUSTKEY       | 顾客ID  |
| LINEORDER | PARTKEY       | 零件ID  |
| LINEORDER | SUPPKEY       | 供应商ID |
| LINEORDER | ORDERDATE     | 订单日期  |
| LINEORDER | ORDERPRIORITY | 订单优先级 |
| LINEORDER | SHIPPRIORITY  | 交易优先级 |
| LINEORDER | QUANTITY      | 数量    |
| LINEORDER | EXTENDEDPRICE | 额外费用  |
| LINEORDER | ORDTOTALPRICE | 订单总额  |
| LINEORDER | DISCOUNT      | 折扣    |
| LINEORDER | REVENUE       | 收入    |
| LINEORDER | SUPPLYCOST    | 供应成本  |
| LINEORDER | ТАХ           | 税率    |
| LINEORDER | COMMITDATE    | 交易日期  |
| LINEORDER | SHIPMODE      | 交易模式  |
| CUSTOMER  | CUSTKEY       | 客户ID  |
| CUSTOMER  | NAME          | 客户名称  |
| CUSTOMER  | ADDRESS       | 客户地址  |
| CUSTOMER  | CITY          | 客户城市  |
| CUSTOMER  | NATION_PREFIX | 国家代号  |
| CUSTOMER  | NATION        | 国家    |
| CUSTOMER  | REGION        | 区域    |
| CUSTOMER  | PHONE         | 电话    |
| CUSTOMER  | MKTSEGMENT    | 市场部门  |
| SUPPLIER  | SUPPKEY       | 供应商ID |
| SUPPLIER  | NAME          | 供应商名称 |
| SUPPLIER  | ADDRESS       | 供应商地址 |
| SUPPLIER  | CITY          | 供应商城市 |

| 表        | 字段               | 意义     |
|----------|------------------|--------|
| SUPPLIER | NATION_PREFIX    | 国家代号   |
| SUPPLIER | NATION           | 国家     |
| SUPPLIER | REGION           | 区域     |
| SUPPLIER | PHONE            | 电话     |
| DATE     | DATEKEY          | 日期ID   |
| DATE     | DATE             | 日期     |
| DATE     | DAYOFWEEK        | 星期几    |
| DATE     | MONTH            | 月份     |
| DATE     | YEAR             | 年份     |
| DATE     | YEARMONTHNUM     | 年份数    |
| DATE     | YEARMONTH        | 年月数    |
| DATE     | DAYNUMINWEEK     | 周天数    |
| DATE     | DAYNUMINMONTH    | 月天数    |
| DATE     | DAYNUMINYEAR     | 年天数    |
| DATE     | MONTHINYEAR      | 年月数    |
| DATE     | WEEKNUMINYEAR    | 年周数    |
| DATE     | SELLING SEASON   | 出售季节   |
| DATE     | LASTDAYINWEEKFL  | 星期最后一天 |
| DATE     | LASTDAYINMONTHFL | 月份最后一天 |
| DATE     | HOLIDAYFL        | 假日     |
| DATE     | WEEKDAYFL        | 工作日    |
| PART     | PARTKEY          | 零件ID   |
| PART     | NAME             | 零件名称   |
| PART     | MFGR             | 生产商    |
| PART     | CATEGORY         | 种类     |
| PART     | BRAND            | 品牌     |
| PART     | COLOR            | 颜色     |
| PART     | ТҮРЕ             | 类型     |
| PART     | SIZE             | 型号     |

| 表    | 字段        | 义意 |
|------|-----------|----|
| PART | CONTAINER | 容量 |

Copyright © Kyligence Inc. all right reserved, powered by GitbookLast Modified: 2021-03-29 12:24:52

## NYC\_Taxi 数据说明

Kyligence Cloud 内置了 NYC\_Taxi 数据集,包含了绿色出租车2019年1月份的出 行数据(事实表为 63 万行)。如果要快速上手 Kyligence Cloud,可以使用此数据集 进行分析。

NYC\_Taxi 数据集包含三个表:

- GREEN\_TRIP\_DATA 事实表,包含行程记录的详细信息。它包括上车时间,下 车时间,行驶距离以及驾驶员报告的乘客人数等字段。
- PAYMENT\_TYPE 维度表,描述了付款类型。
- LOCATION 维度表,描述上下车的位置,包括区域,经度,纬度。

这三个表共同构成了星型模型的结构。下面是它们的关系图:

| LOCATION 表被使用了两次,分别与 GREEN_TRIP_DATA 表的 |  |
|-----------------------------------------|--|
| PULOCATIONID 字段、DOLOCATIONID 字段 join。   |  |

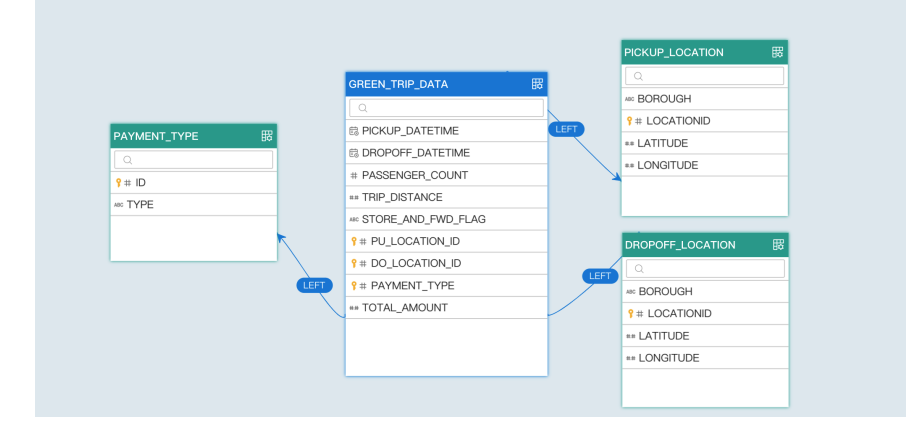

数据字典

| 表名              | 字段名                | 含义                     |
|-----------------|--------------------|------------------------|
| GREEN_TRIP_DATA | PICKUP_DATETIME    | 上车时间                   |
| GREEN_TRIP_DATA | DROPOFF_DATETIME   | 下车时间                   |
| GREEN_TRIP_DATA | PASSENGER_COUNT    | 驾驶员报告的乘客人<br>数         |
| GREEN_TRIP_DATA | TRIP_DISTANCE      | 行驶距离                   |
| GREEN_TRIP_DATA | STORE_AND_FWD_FLAG | 出行记录是否在发送<br>给供应商之前已保存 |
| GREEN_TRIP_DATA | PU_LOCATION_ID     | 上车位置ID                 |
| GREEN_TRIP_DATA | DO_LOCATION_ID     | 下车位置ID                 |
| GREEN_TRIP_DATA | PAYMENT_TYPE       | 付款类型ID                 |
| GREEN_TRIP_DATA | TOTAL_AMOUNT       | 总费用                    |
| PAYMENT_TYPE    | ID                 | 付款类型ID                 |
| PAYMENT_TYPE    | ТҮРЕ               | 付款类型                   |
| LOCATION        | LOCATIONID         | 位置ID                   |
| LOCATION        | BOROUGH            | 区域                     |
| LOCATION        | LATITUDE           | 纬度                     |
| LOCATION        | LONGITUDE          | 经度                     |

Copyright © Kyligence Inc. all right reserved, powered by GitbookLast Modified: 2021-03-29 12:24:52

# Kyligence Cloud 在线试用

Kyligence Cloud 提供免费在线试用,您无需部署任何服务即可免费使用, Kyligence 提供快速入门教程,助您体验端到端分析流程:

- 数据准备:内置样例数据集,您也可支持连接至云上数据湖或上传您的CSV 数据集
- 智能建模:导入常用 SQL 语句, AI 引擎自动完成数据模型开发和优化
- 高性能分析: 高性能 OLAP 加速大数据 BI 分析,标准接口支持各种分析工具

通过您可在 Kyligence 官网申请免费在线试用

Copyright  $\ensuremath{\mathbb{C}}$  Kyligence Inc. all right reserved , powered by GitbookLast Modified : 2021-03-29 12:24:52